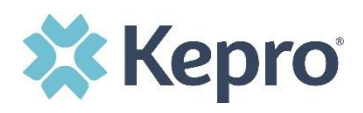

## **Summary**

**Only Provider Admins will have access to perform this function.** If users change their email or phone number, or if they fail to complete the registration process within the allotted two days, the provider admin can reset the MFA to have a new email sent to the user.

## Find User in Setup/Manage Users

Click **Setup** from the top navigational pane and click on **Manage Users**. Expand the correct user and click the pencil icon to edit.

| * | Kepro                        | Home | Cases | Create Case | Consumers                            | Setup        | Message Center | 0 R | Reports | Preferences |  | Search |
|---|------------------------------|------|-------|-------------|--------------------------------------|--------------|----------------|-----|---------|-------------|--|--------|
|   | SETUP / MANAGE USE           | RS   |       |             |                                      |              |                |     |         |             |  |        |
| 5 | SETUP                        |      |       |             |                                      |              |                |     |         |             |  |        |
|   | Manage Provider Groups (2)   |      |       |             | Man                                  | age Users (4 | 4)             |     | _       |             |  |        |
|   |                              |      |       |             |                                      |              | _              |     | -       |             |  |        |
|   | an A Provider (aishafunds)   |      |       |             | aisha.hadlock@gmail.com / 5555555555 |              |                |     |         |             |  |        |
|   | USER NAME                    |      |       | EMAIL       |                                      |              |                |     | FA      | x           |  |        |
|   |                              |      |       |             |                                      |              |                |     |         |             |  |        |
|   | aishafunds hadlock@gmail.com |      |       |             |                                      | 555555555    |                |     |         |             |  |        |

## **Reset Registration**

Click the **Reset Registration** button under the User Name.

| Manage Provider Groups (2)                                                   | Manage Users (4) |                            |   |
|------------------------------------------------------------------------------|------------------|----------------------------|---|
| 🕷 Another Test User (anothersample)                                          |                  | email@aaa.com / 5554653256 | ^ |
| SETUP / MANAGE USERS / Another Test User                                     |                  |                            |   |
| Another Test User                                                            |                  |                            |   |
| ACCOUNT INFORMATION USER NAME * anothersample ACTIVE USER RESET REGISTRATION | AZURE USERNAME:  |                            |   |

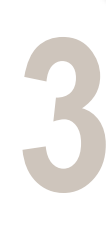

## Click Ok on Confirmation Message

A pop-up window will confirm that the reset was successful, and the user will receive email notification that they have 2 days to complete their MFA registration.

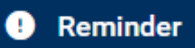

Registration Reset Successfully